## How to convert DVD to MPEG2 with WinAVI All-In-One Converter

This article will shows you **how to convert DVD to MPEG2**. As we know, MPEG2 is a standard for lossy compression of video and audio, widely used for Video CDs, but now it accepted by lots of media players, such as Windows Media Player and etc. **DVD to MPEG2** is the best choice for you if you want to enjoy a whole DVD movie or just a few segments of your DVD movie or music on computer and other portable device that support MPEG2. You need a **DVD to MPEG2 converter** to do that, the one with fastest speed and powerful function is <u>WinAVI All-In-One Converter</u>, with its user-friendly interface, you only need a few clicks to complete converting and customize more settings for output file, including video resolution, frame rate, encoder, and bit rate; audio sample rate, bit rate. It also supports you select the target audio and subtitle language. So why not try WinAVI All-In-One Converter now?

The following guide shows you how to convert DVD to MPEG2 with WinAVI All-In-One Converter step by step.

**Step 1:** <u>Free download WinAVI All-In-One Converter</u> and install. The main interface will pop up.

**Step 2:** Insert your DVD disc you wish to convert into DVD-ROM. Click "Add File" button, import DVD file. Alternatively, if your DVD is saved as a folder in your computer, you can select from there directly. Then the program will turn to "Destination type" option, select "MPEG2 File" for your output format then click "OK". Then you can select target audio and subtitle language.

| Destination type            | ×                          |                  |  |  |  |
|-----------------------------|----------------------------|------------------|--|--|--|
| Select a destination type:  | ,,,,,,,                    | Options Help Abo |  |  |  |
| Recently Used               | MP4 Fie                    |                  |  |  |  |
| Popular Devices             | AVI File                   | ⇒ Return         |  |  |  |
| Mobile Phone                | MKV File                   | ode Status       |  |  |  |
| 🔹 Apple Family              | ELV/F4V File (Flash Video) |                  |  |  |  |
| PMP (Portable Media Player) | WMV/ASF File               |                  |  |  |  |
| O DVD/VCD                   | RMVB/RM File               |                  |  |  |  |
| 💮 Game Console              | I MPEGI File               |                  |  |  |  |
| Common Video File           | MPEG2File Choose IPEG2     |                  |  |  |  |
| 🔜 HD Video File             | MOV File                   |                  |  |  |  |
| Common Audio File           | iiii 30P Fie               | MINAVI           |  |  |  |
| 😵 Ringtone                  |                            | A BLADANT.       |  |  |  |
|                             |                            |                  |  |  |  |
|                             |                            |                  |  |  |  |
|                             | OK Cancel                  |                  |  |  |  |
|                             |                            |                  |  |  |  |

**Step 3:** Program will turn to convert interface, click "Advanced" to do more personalize settings, including video resolution, frame rate, encoder and bit rate; audio sample rate, bit rate etc. You can also set begin position and end position to convert a segment from movie to

MPEG2 format. After all settings were done, please click "OK" and start converting. If you do not need any personalize setting, please skip this step and directly start converting.

| ^                                      | Sane                   | Value                   |          |          |        |  |
|----------------------------------------|------------------------|-------------------------|----------|----------|--------|--|
|                                        | Encoder Settings       |                         |          | -        | . D    |  |
|                                        | Output to single file  | X.                      |          | +        | ) Ketu |  |
| Encoder                                | Encode mode            | Constant output quality |          |          |        |  |
|                                        | Encode quality         | Hedium quality          | A1611+   | 4.4      | Sec    |  |
| (0.00 m c)                             | Target output size     | 5610 #B                 | DUITE    | Kalgan   | Dista  |  |
| 10 0 0 0 0 0 0 0 0 0 0 0 0 0 0 0 0 0 0 | Filename extension     | apg cns] 1 💿            |          |          |        |  |
|                                        | Video Settings         | Video Settings          |          |          |        |  |
| Decoder                                | Video format           | Auto select             |          |          |        |  |
|                                        | Closed 60P             | No                      |          |          |        |  |
|                                        | Speed preference mode  | Tes                     |          |          |        |  |
|                                        | Keep original frame s- | Manced settings         |          |          |        |  |
| ++                                     | Frane width            | 720                     |          | <b>.</b> |        |  |
| Video Adjust                           | Frane height           | 480                     |          | C        |        |  |
|                                        | Audio Settings         |                         | Erowite  |          |        |  |
| 6                                      | Audio sample rate (Hz) | 44100                   | Advanced |          |        |  |
| U                                      | Audio bitrate (bps)    | 192000                  |          | MAINT    | AN /   |  |
| And a Adjust                           | Split Settings         |                         |          | VAMEN    | AM     |  |
| ADDIO MOJULI                           | Split file             | 80                      |          |          |        |  |
| af<br>Sahidjust                        |                        | OK Cancel               |          |          |        |  |

**Step 4:** You will see there has four options on converting interface: "Enable preview", "Lower CPU usage", "Auto rename file" and "Shut down after conversion", please tick it up on your own demand. After conversion is finished, you will get your MPEG2 format file.

|                            |                                                                                                    |                 |                            | Register Opti                                                                                                    | ons Help About                                                                                                    |
|----------------------------|----------------------------------------------------------------------------------------------------|-----------------|----------------------------|----------------------------------------------------------------------------------------------------|----------------------------------------------------------------------------------------------------|
| Conver                     | t to MPEC                                                                                             | G2 File         |                            |                                                                                                    |                                                                                                    |
| Whole Disc.                | test vide                                                                                             | no              |                            |                                                                                                    | -                                                                                                    |
| Title                      | Duration                                                                                              | Audio           | Subote                     | Angle                                                                                                    | Status                                                                                                    |
| ITitle 1                   | 00:04:08                                                                                              | (None)          | [None]                     |                                                                                                    | Converting (                                                                                                    |
|                            |                                                                                                    |                 |                            |                                                                                                    |                                                                                                    |
|                            |                                                                                                    |                 |                            |                                                                                                    |                                                                                                    |
|                            | Tatern                                                                                                | ark will        | disappear                  | after p                                                                                                    | urchase                                                                                                    |
|                            |                                                                                                    |                 |                            | <u> </u>                                                                                                    |                                                                                                    |
| Processing 1 of            | 1                                                                                                    |                 | Remaining 00:01:4          | . 🔨 🗕                                                                                                    |                                                                                                    |
|                            |                                                                                                    |                 |                            |                                                                                                    |                                                                                                    |
|                            |                                                                                                    |                 |                            | - Co. 15                                                                                                    |                                                                                                    |
| -                          |                                                                                                    |                 |                            |                                                                                                    |                                                                                                    |
| Enable previ<br>Auto recom | ien<br>e outruit file                                                                                 | Lower CPU       | Jusage<br>after convertion |                                                                                                    |                                                                                                    |
|                            |                                                                                                    |                 |                            |                                                                                                    |                                                                                                    |
|                            |                                                                                                    | _               |                            |                                                                                                    |                                                                                                    |
|                            |                                                                                                    |                 | Stop                       |                                                                                                    |                                                                                                    |
|                            |                                                                                                    |                 | and the second second      |                                                                                                    |                                                                                                    |
|                            | Conver<br>Wole Doc.<br>Title<br>Title<br>Title 1<br>Processing 1 of<br>Processing 1 of<br>Auto rename | Convert to MPEC | Convert to MPEG2 File      | Convert to MPEG2 File   Image: Subtract of Subtract of Su | Convert to MPEG2 File   Image: Direction Audo Subtrise Argic   Image: Duration Audo Subtrise Argic   Image: Duration Audo Subtrise Argic   Image: Duration Audo Subtrise Argic   Image: Duration Audo Subtrise Argic   Image: Duration Audo Subtrise Argic   Image: Duration Audo Subtrise Argic   Image: Duration Audo Subtrise Argic   Image: Duration Audo Subtrise Argic   Image: Duration Image: Duration Image: Duration Image: Duration   Image: Duration Image: Duration Image: Duration Image: Duration   Image: Duration Image: Duration Image: Duration Image: Duration |

**Notice:** Please note that the free version has a transparent company logo in the background. The watermark will disappear after buying. You can ignore it and keep going on DVD to MPEG2 conversion.